# JAVA TECHNOLÓGIÁK 2009. 9. GYAKORLAT

Cél:

• Struts Tiles használata

I. Módosítsa a webalkalmazás könyvtárszerkezetét

Könyvtárszerkezet:

| -       |        |                       |
|---------|--------|-----------------------|
| Web     | Pages  |                       |
| layouts |        |                       |
|         |        | template.jsp          |
|         |        | style.css             |
|         |        |                       |
|         | commor | ns                    |
|         |        | header.jsp            |
|         |        | footer.jsp            |
|         |        | menu.jsp              |
|         |        |                       |
|         | tiles  |                       |
|         |        | list courses body.jsp |
|         |        |                       |
|         | index. | .jsp                  |
|         | list d | courses.jsp           |
|         | –      |                       |

II. Készítse el a képernyőtervet és helyezze el egy template.jsp állományban

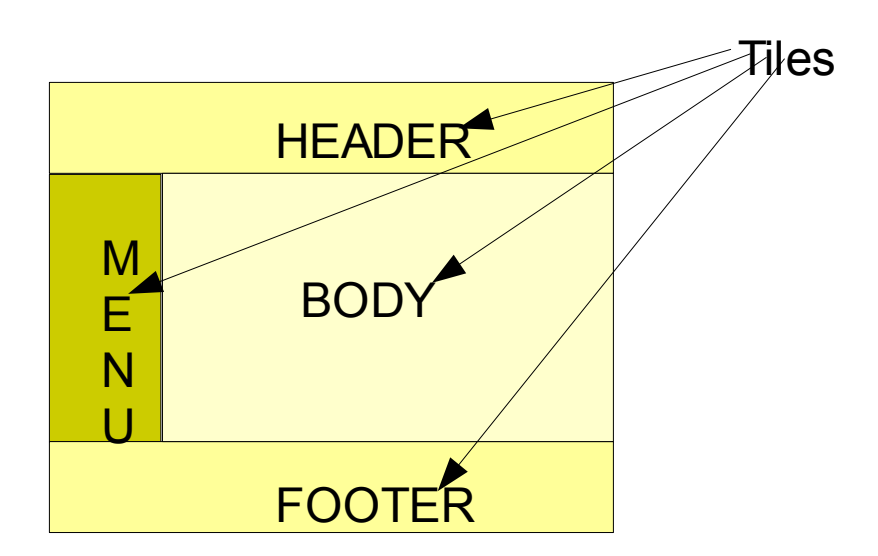

# JAVA TECHNOLÓGIÁK 2009. 9. GYAKORLAT

## Minta elrendezésre:

```
<%@page contentType="text/html" pageEncoding="UTF-8"%>
<%@taglib uri="http://struts.apache.org/tags-tiles" prefix="tiles" %>
<html>
  <HEAD>
     <link rel=stylesheet
         href="<%=request.getContextPath()%>/layouts/style.css" type="text/css">
     <title><tiles:getAsString name="title"/></title>
  </HEAD>
  <body bgcolor="#ffffff" text="#000000" link="#023264" alink="#023264"</pre>
      vlink="#023264">
     <tiles:insert attribute="header" />
        <tiles:insert attribute='menu'/>
           <tiles:insert attribute='body' />
           <tiles:insert attribute="footer" />
           </body>
</html>
```

## Minta CSS:

```
#header{
   background-color:#FFF3E8;
   padding:5%;
   border-style:solid;
   border-width: medium;
   border-color: #FFFFFF;
   line-height:25px;
   font-size:16px;
}
#footer{
   background-color:#FFF3E8;
   padding:5%;
   border-style:solid;
   border-width: medium;
   border-color: #FFFFF;
   line-height:25px;
   font-size:16px;
}
```

## JAVA TECHNOLÓGIÁK 2009. 9. GYAKORLAT

```
#body{
    padding-left:5%;
}
#menu{
    background-color:#FEE3EE;
    padding:5%;
}
```

#### III. Készítse el a képernyődefiníciókat a tiles-defs.xml állományban

```
</definition>
```

```
...
<tiles-definitions>
```

IV. JSP darabkák elkészítése, Pl. list\_courses\_body.jsp

ld. 8. előadás

## IV. JSP lapok, Pl. list courses.jsp

```
<%@page contentType="text/html"%>
<%@page pageEncoding="UTF-8"%>
<%@taglib uri="http://struts.apache.org/tags-bean" prefix="bean" %>
<%@taglib uri="http://struts.apache.org/tags-tiles" prefix="tiles" %>
```

```
<tiles:insert definition="view list courses"/>
```